# BARTEC

### TPM1.2 set-up and FAQs

Agile X

Туре В7-А234-..../.....

ATEX / IECEx Zone 2 IECEx Zone 2 UL Class I Division 2

Revision 0 / Status: 15th May 2019

**Reservation:** We reserve the right to make technical modifications. Changes, errors and misprints shall not justify any claim for damages.

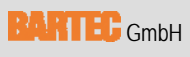

Max-Eyth-Straße 16 97980 Bad Mergentheim, GERMANY

Phone: +49 (0) 7931 597-0 Fax: +49 (0) 7931 597-119 Support: Download: Internet: em-support@bartec.com http://automation.bartec.de www.bartec.de

# Table of contents

| Table | of contents | 2 |
|-------|-------------|---|
| 1.    | TPM1.2      | 3 |

#### **TPM1.2** 1.

TPM = Trusted Platform Module The Agile X series support the TPM1.2 version. In default setting is TPM1.2 deactivated.

## TPM1.2 – activation:

- 1. Start or restart the device and enter BIOS.
  - Press "DEL"/"ENTF" key in start screen with BARTEC logo.
- 2. Go to "Advanced" and select "Trusted Computing"

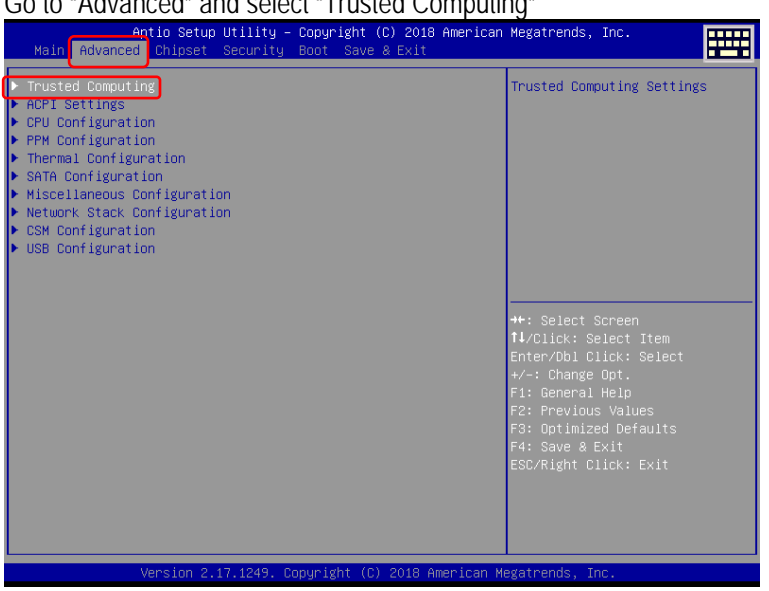

3. Go to "Configuration" and "Enable" the "Security Device Support" option.

### Default => "Security Device Support" = Disabled

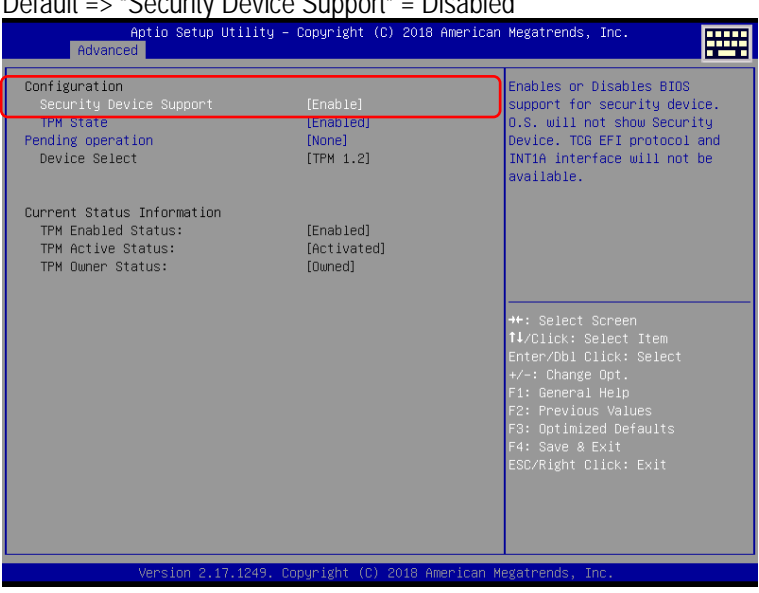

4. Select "Save & Exit" to leave BIOS.

Device restart new and load TPM1.2.

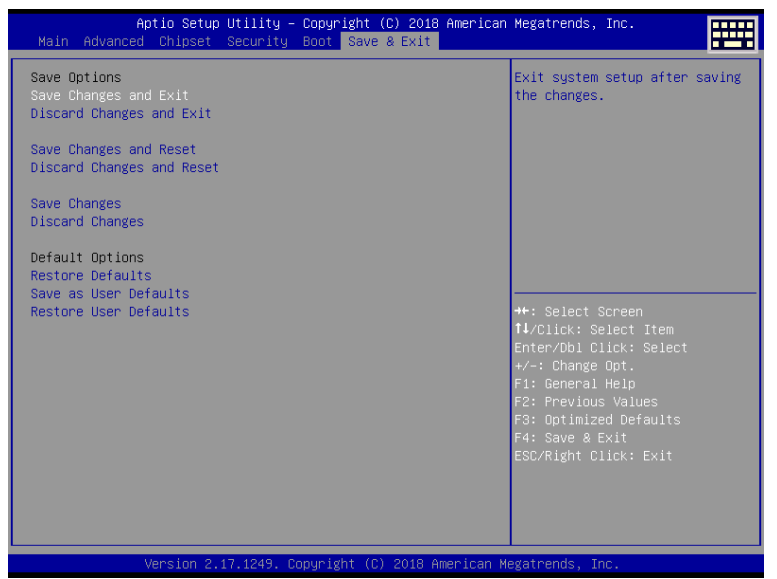

5. Check in "Device Manager" that TPM1.2 is now activated and available.

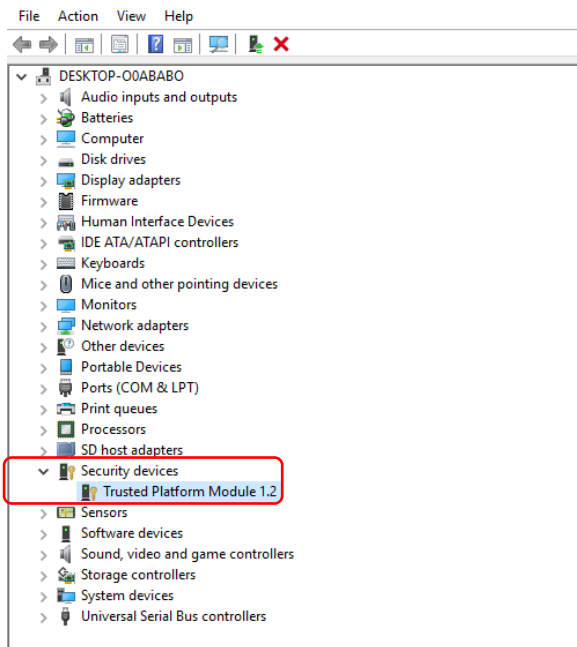